## **Wifi Function Instruction**

1. Download the APP (Smart Life APP)

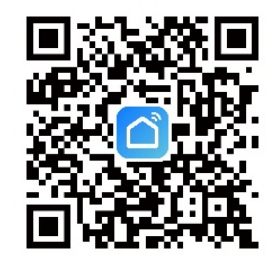

## 2. Sign up and log in

After signing up and log in the application, then create home as following Home Management  $\rightarrow$  Set home name  $\rightarrow$  Set location  $\rightarrow$  Add room  $\rightarrow$  Save

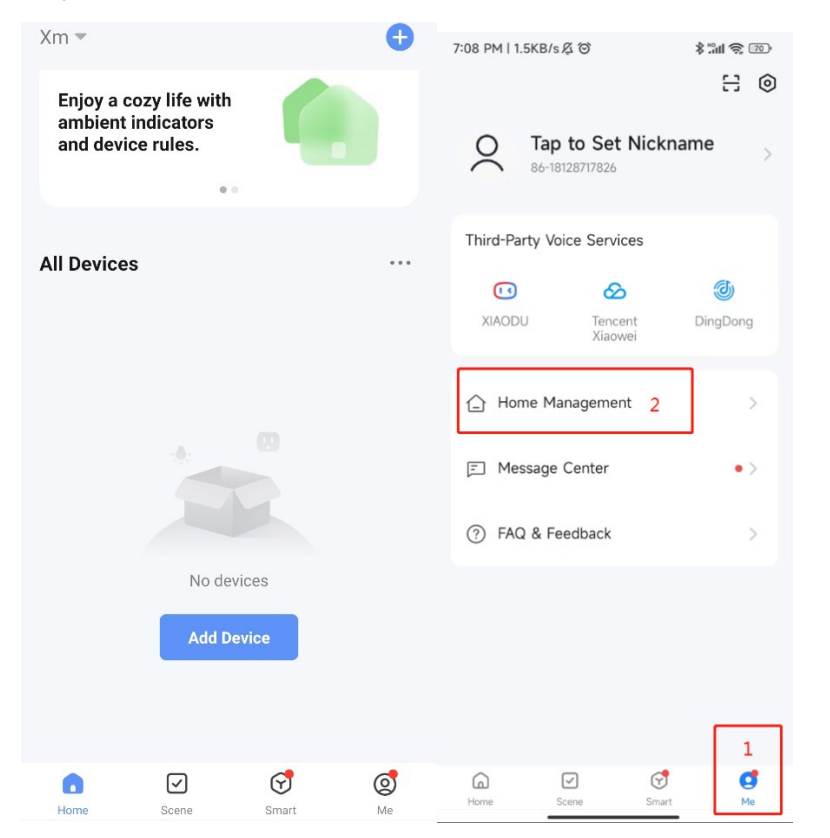

| K Home Management Cancel   My Home 3 Home Name Location   Create a home Roome Roome   Join a home Living Roo Roome   Dining Roome Dining Roome Rither Person |               |    |
|----------------------------------------------------------------------------------------------------|---------------|----|
| My Home 3 > Home Nan<br>Create a home Cocation<br>Join a home Living Roo<br>Master Be<br>Second Be<br>Dining Roo<br>Kitchen                                  | Create a home | Sa |
| Create a home Location<br>Join a home Living Roo<br>Master Be<br>Second Be<br>Dining Roo<br>Kitchen                                                          | ne* Enter 4   |    |
| Join a home: Living Room<br>Second Be<br>Dining Roo<br>Kitchen                                                                                               | Set           |    |
| Join a home Living Root<br>Master Ber<br>Second Be<br>Dining Root<br>Kitchen                                                                                 |               | _  |
| Master Be<br>Second Be<br>Dining Roc<br>Kitchen                                                                                                    | m             |    |
| Second Be<br>Dining Roc<br>Kitchen                                                                                                    | droom         |    |
| Dining Roc<br>Kitchen                                                                                                    | droom         |    |
| Kitchen                                                                                                    | m             |    |
|                                                                                                    |               |    |
| Study Root                                                                                                    | m             |    |
| Add Room                                                                                                    |               | L  |
|                                                                                                    |               |    |
|                                                                                                    |               |    |
|                                                                                                    |               |    |
|                                                                                                    |               |    |

3. Press and hold 0 +  $\frown$  for 5S, enter into manual intelligent distribution network

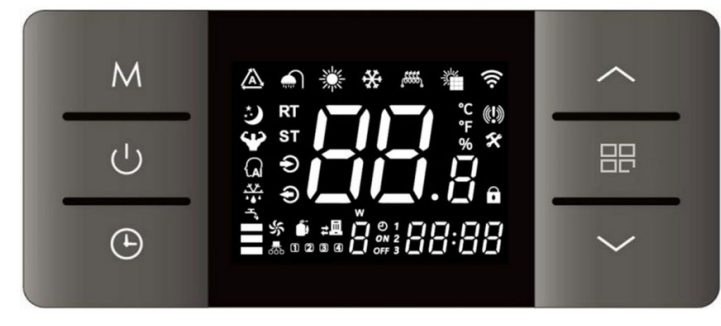

When connecting Wi-Fi, the symbol " a " will flash, when connect Wi-Fi successfully, the symbol " a " will light up, disconnect Wi-Fi, the symbol " a " not light up.

Use mobile phone connect the WIFI hot spot, the hot spot should be available for internet

Open the app Smart Life and log in, press the icon " + ", or press " Add Device "  $\rightarrow$  find " Large Home Appliance "  $\rightarrow$  select the " Smart Heat Pump (Wi-Fi) "  $\rightarrow$  enter into

WIFI connecting interface, input the WIFI password ( the WIFI account must be same as the WIFI which mobile phone connected),  $\rightarrow$  press " next "  $\rightarrow$  press the " Confirm the indicator is blinking... "  $\rightarrow$  select the " Blink Quickly"  $\rightarrow$  Wait for finding device, until the device appeared  $\rightarrow$  press " + " to add the device, and give a new name of this device if need  $\rightarrow$  finish adding device, shows the operation interface.

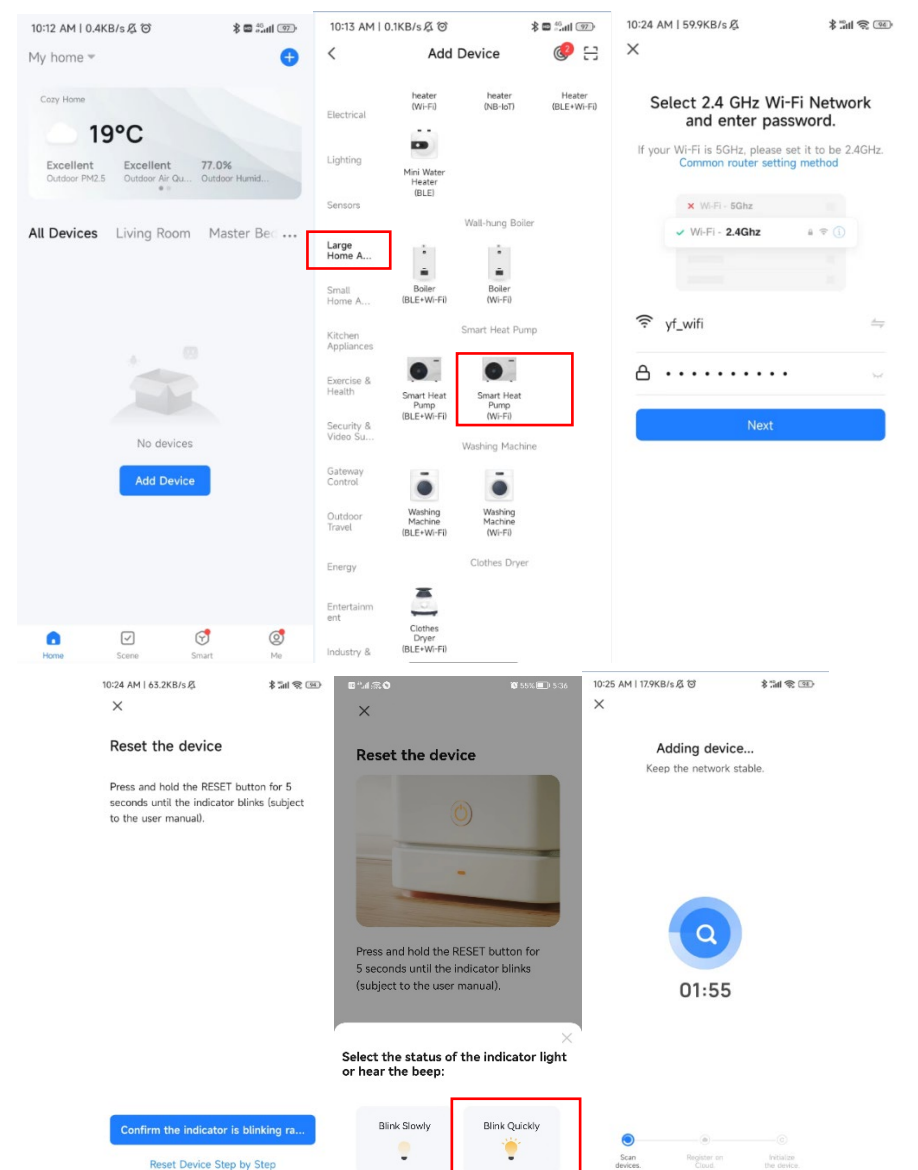

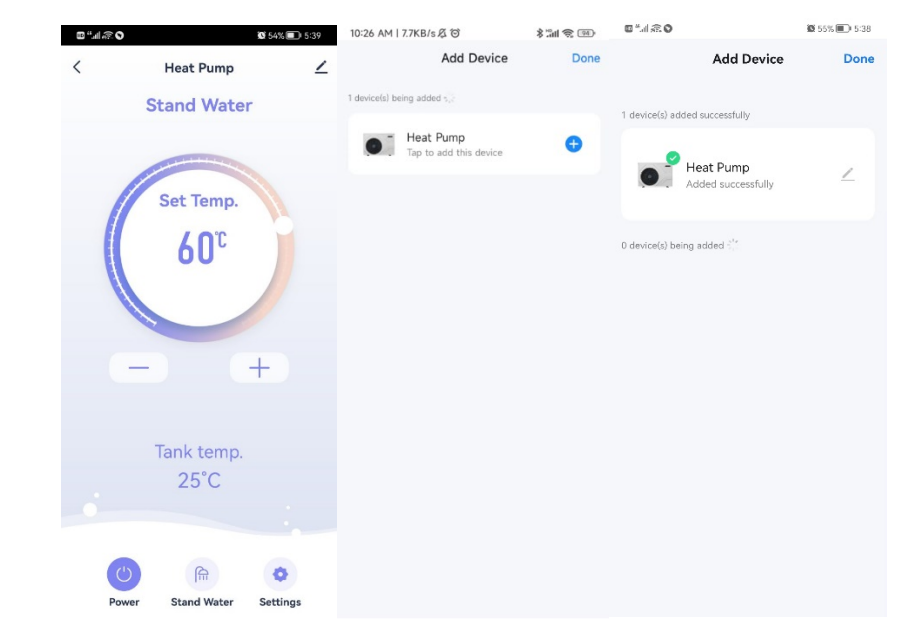

## 4. Operation interface

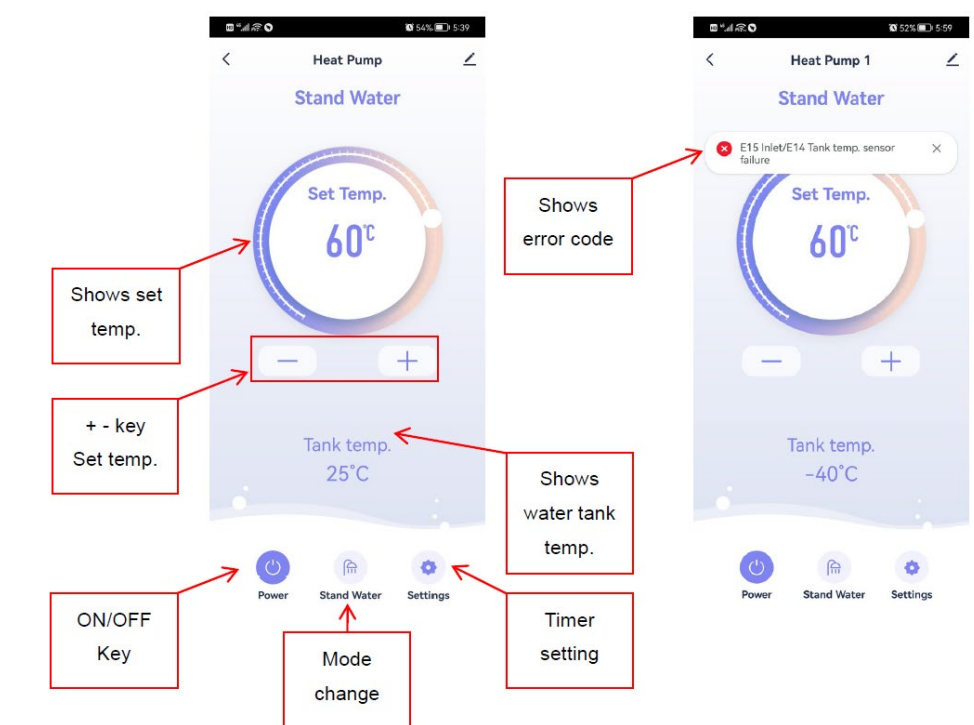